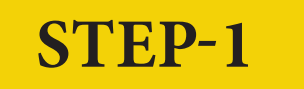

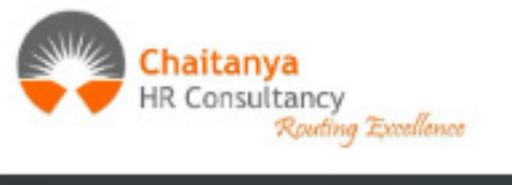

## HOME ABOUT US SERVICES JOBS

## We are Chaitanya HR

We connect people and job opportunities

Post a new job

Browse Jobs

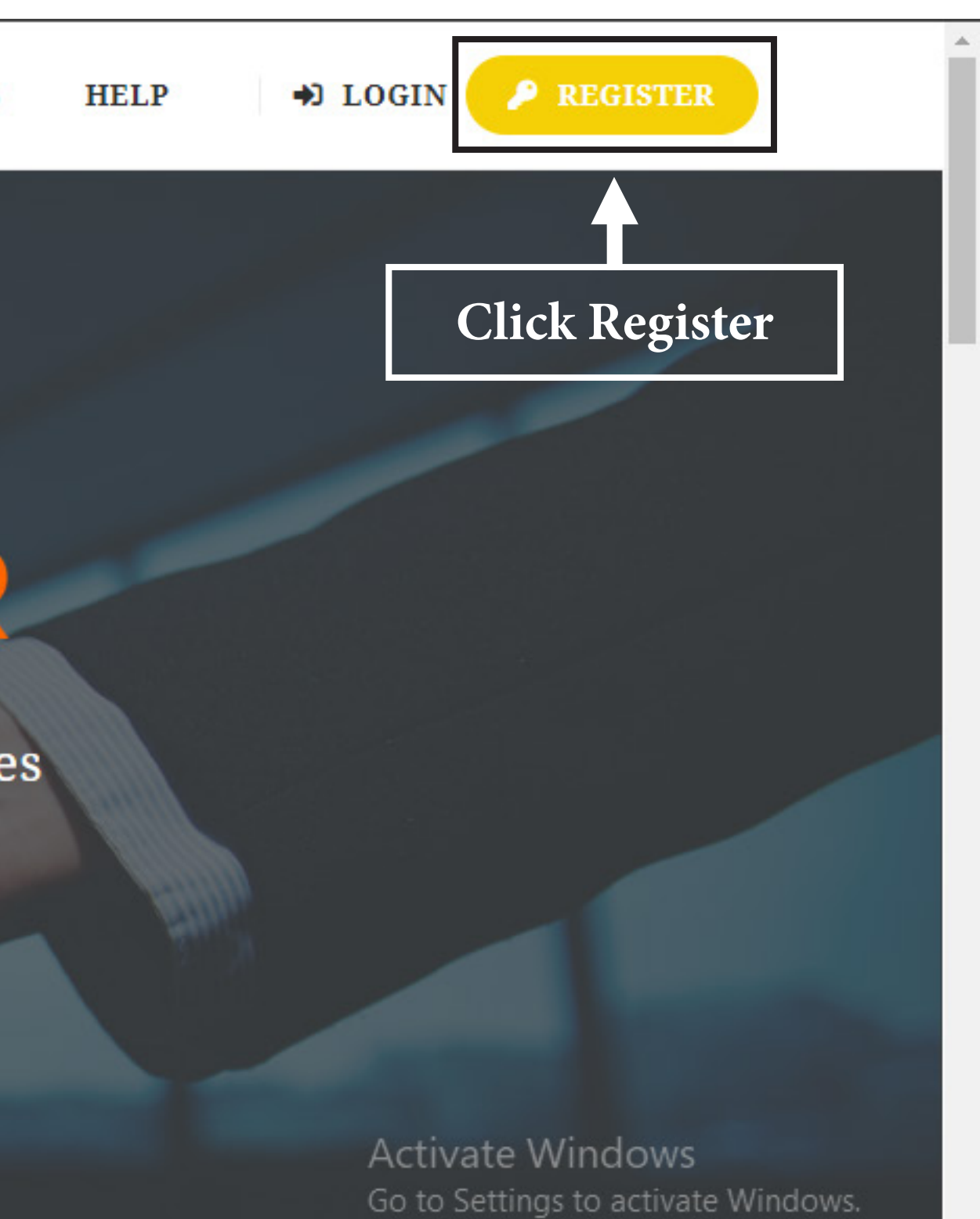

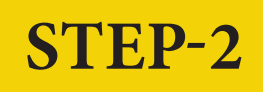

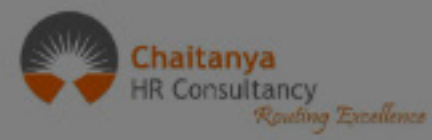

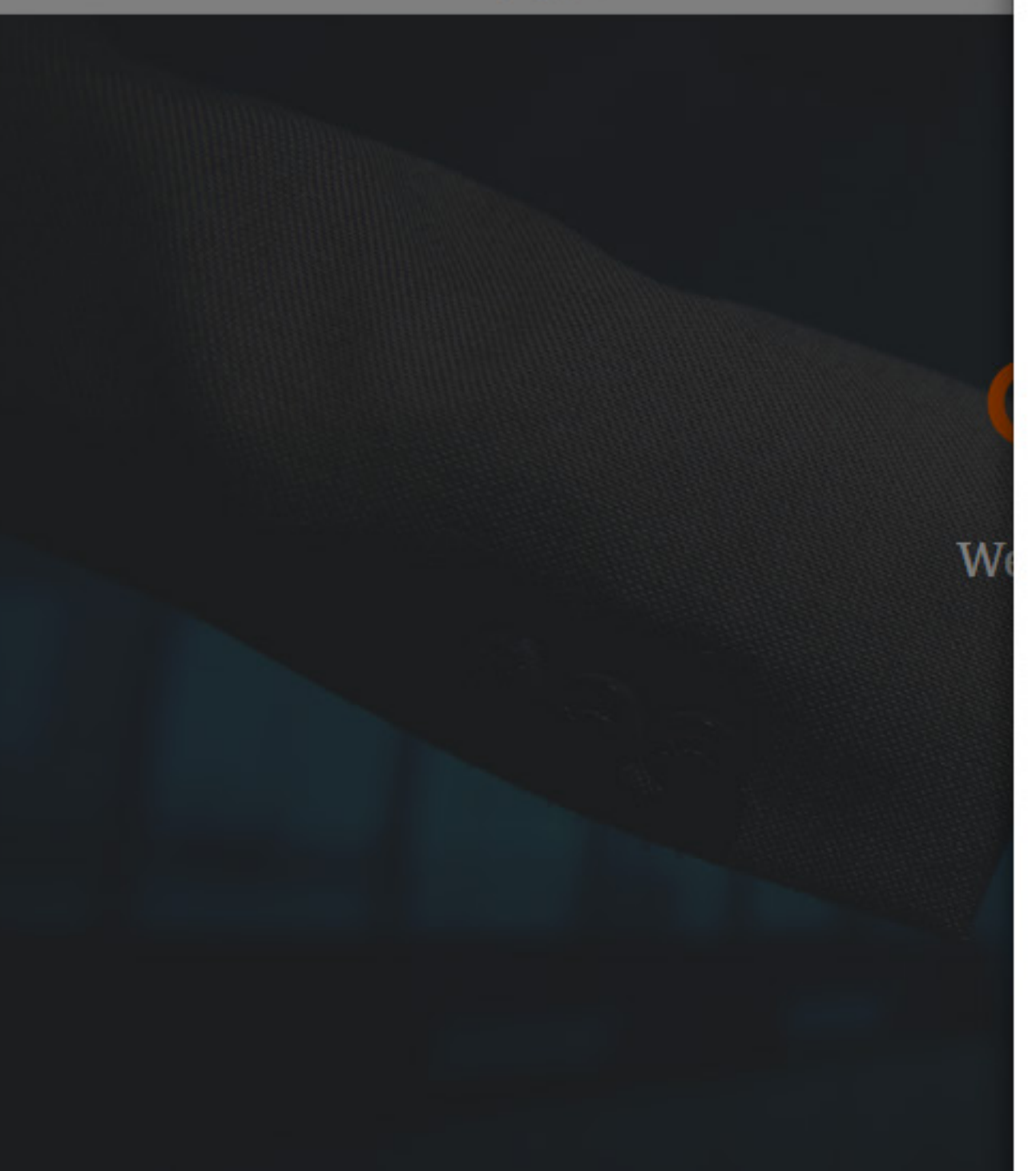

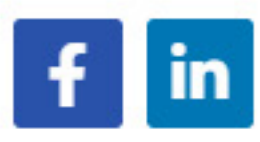

XXXXX XX507

Praveen

VH

pravXXXXXXX @gmail.com

\*\*\*\*\*\*\*\*

\*\*\*\*\*\*\*\*\*

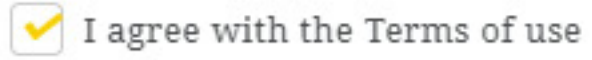

## Sign Up

Already have an account? Login Now →

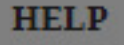

+) LOGIN

👂 REGISTER

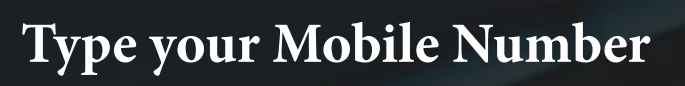

Type your First Name

Type your Last Name

Type your E-mail ID

Type your Password

Re-type your Password

Click I agree

Click Sign Up Buttonate Windows

Go to Settings to activate Windows.

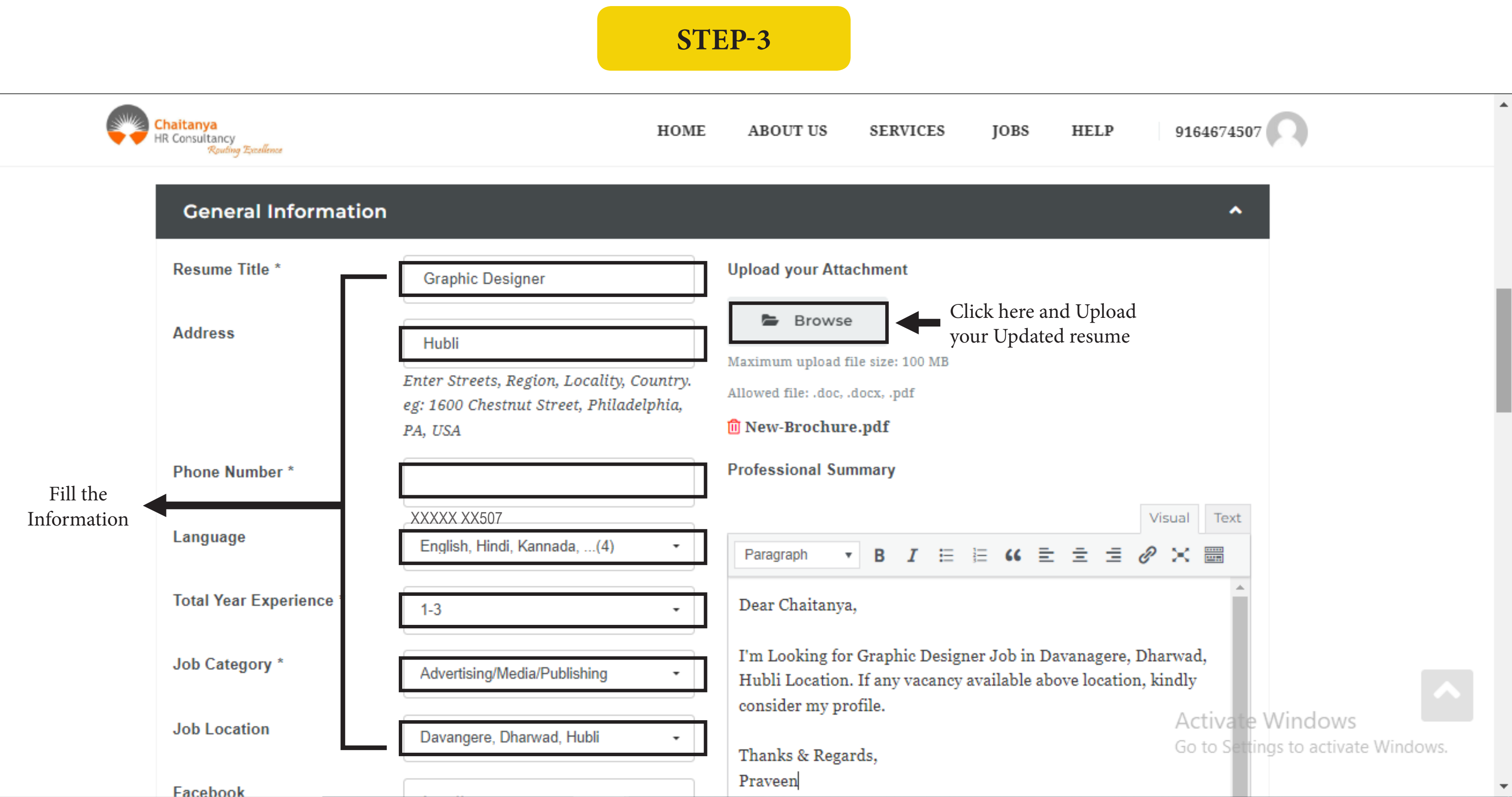

**STEP-4** 

| Chait<br>HR Co | tanya<br>onsultancy<br>Routing Excellence |                 |          | HOME      | ABOU      | T US  | SER  | VICES |       | J  |
|----------------|-------------------------------------------|-----------------|----------|-----------|-----------|-------|------|-------|-------|----|
| E              | ducation                                  | Shri Kumaresh   | war High | ı School, | Hubli     | -     | Туре | your  | Scho  | )( |
|                |                                           | SSLC            |          |           |           | -     | Туре | your  | Qua   | li |
|                |                                           | 2008            |          |           |           | -     | Туре | Year  | of Pa | IS |
|                |                                           | A Normal text 👻 | Bold     | Italic    | Underline | Small | 66   | i≡    | I≣    | 4  |
|                |                                           | Note            |          |           |           |       |      |       |       |    |
|                |                                           | Shri Tontadarya | a PU Col | lege, Yeo | leyur     | -     | Туре | Colle | ge/Iı | ns |
|                |                                           | PUC             |          |           |           | -     | Туре | your  | Qua   | li |
|                |                                           | 2010            |          |           |           | -     | Туре | Year  | of Pa | ıs |
|                |                                           | A Normal text + | Bold     | Italic    | Underline | Small | 66   | IE    | IE    | 4  |

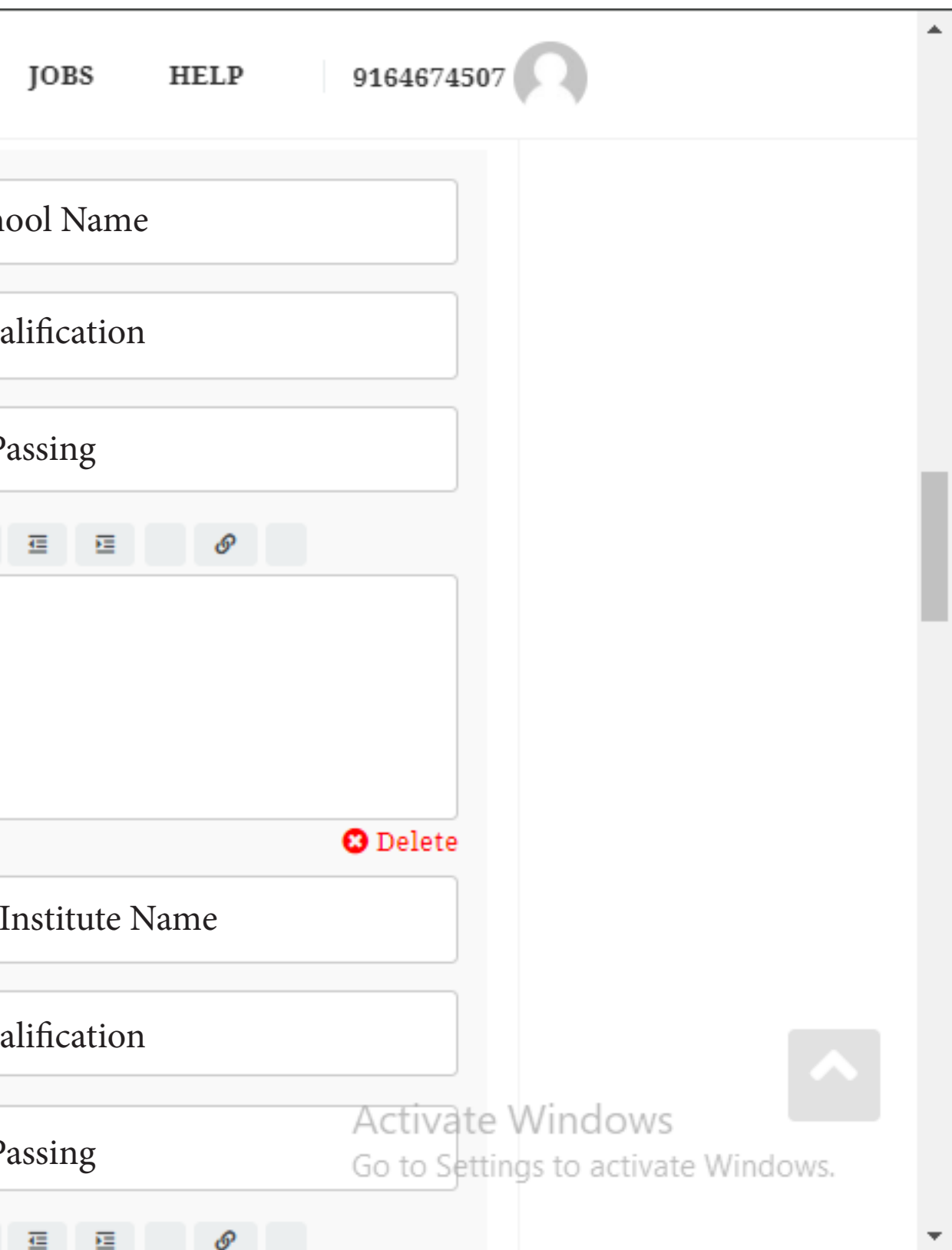

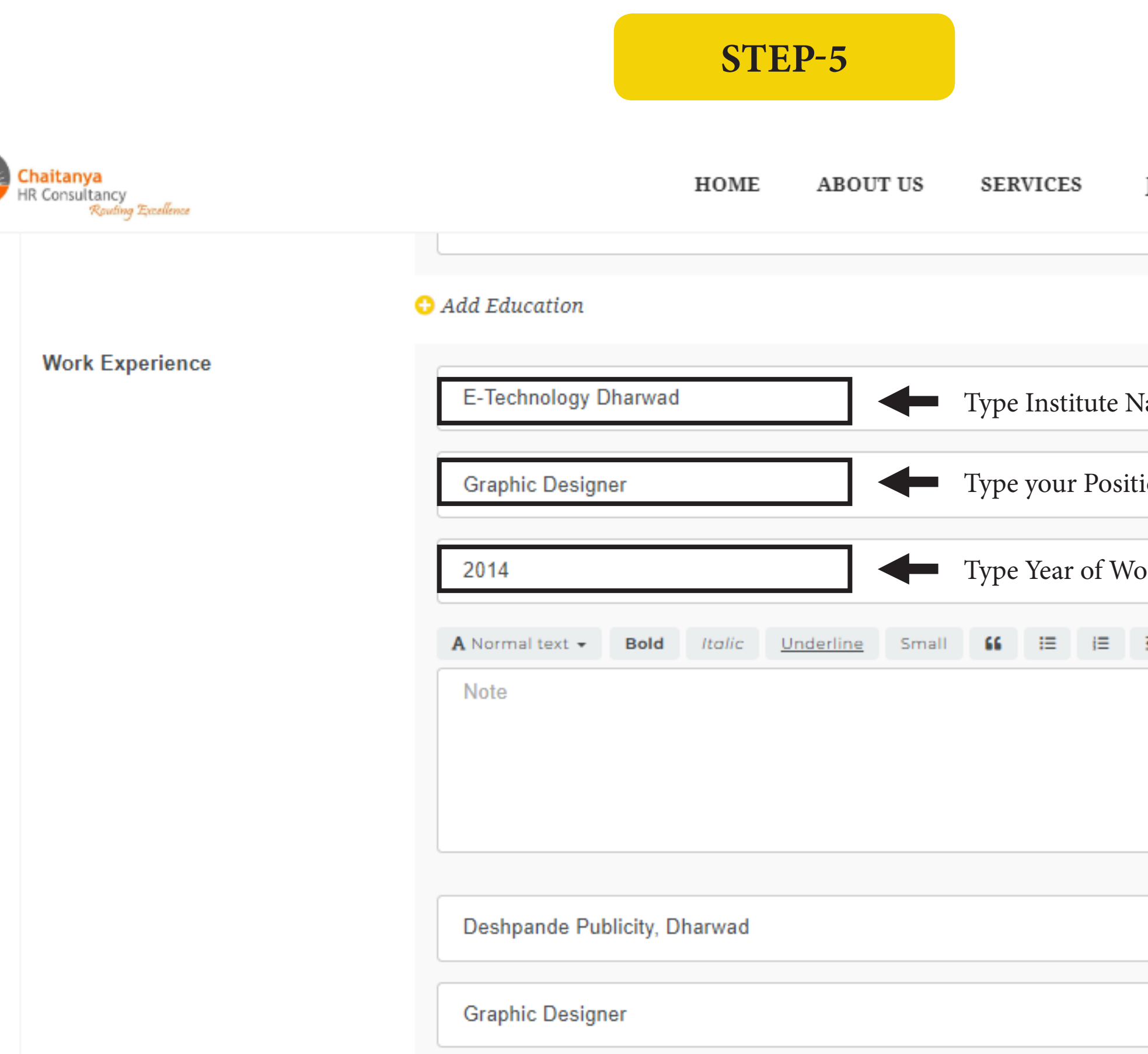

| JOBS HELP 9164674507 | *                |  |
|----------------------|------------------|--|
| C Delete             |                  |  |
| Name                 |                  |  |
| ition                |                  |  |
| Vorking              |                  |  |
| ≡ Ø                  |                  |  |
|                      |                  |  |
| C Delete             |                  |  |
| Activate Wind        | ows              |  |
| Go to Settings to a  | ctivate Windows. |  |

**STEP-6** 

|                   | HOME                                                                                   | ABOUT US                                                              | SERVICES                                |
|-------------------|----------------------------------------------------------------------------------------|-----------------------------------------------------------------------|-----------------------------------------|
| 😳 Add Experience  |                                                                                        |                                                                       |                                         |
| Graphic Design    |                                                                                        |                                                                       | Mention Skills                          |
|                   |                                                                                        |                                                                       |                                         |
| Digital Marketing |                                                                                        |                                                                       | Mention Skills                          |
|                   |                                                                                        |                                                                       |                                         |
| 🗘 Add Skill       |                                                                                        |                                                                       |                                         |
|                   | • Add Experience          Graphic Design         Digital Marketing         • Add Skill | Or Add Experience<br>■ Craphic Design ■ Digital Marketing ■ Add Skill | Or Add Experience<br>■ Craphic Design ■ |

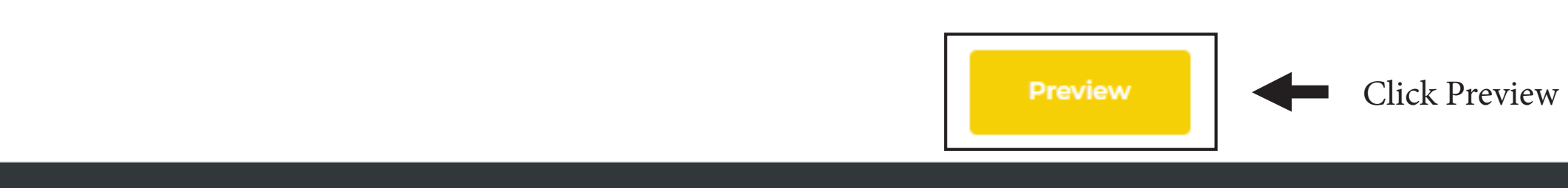

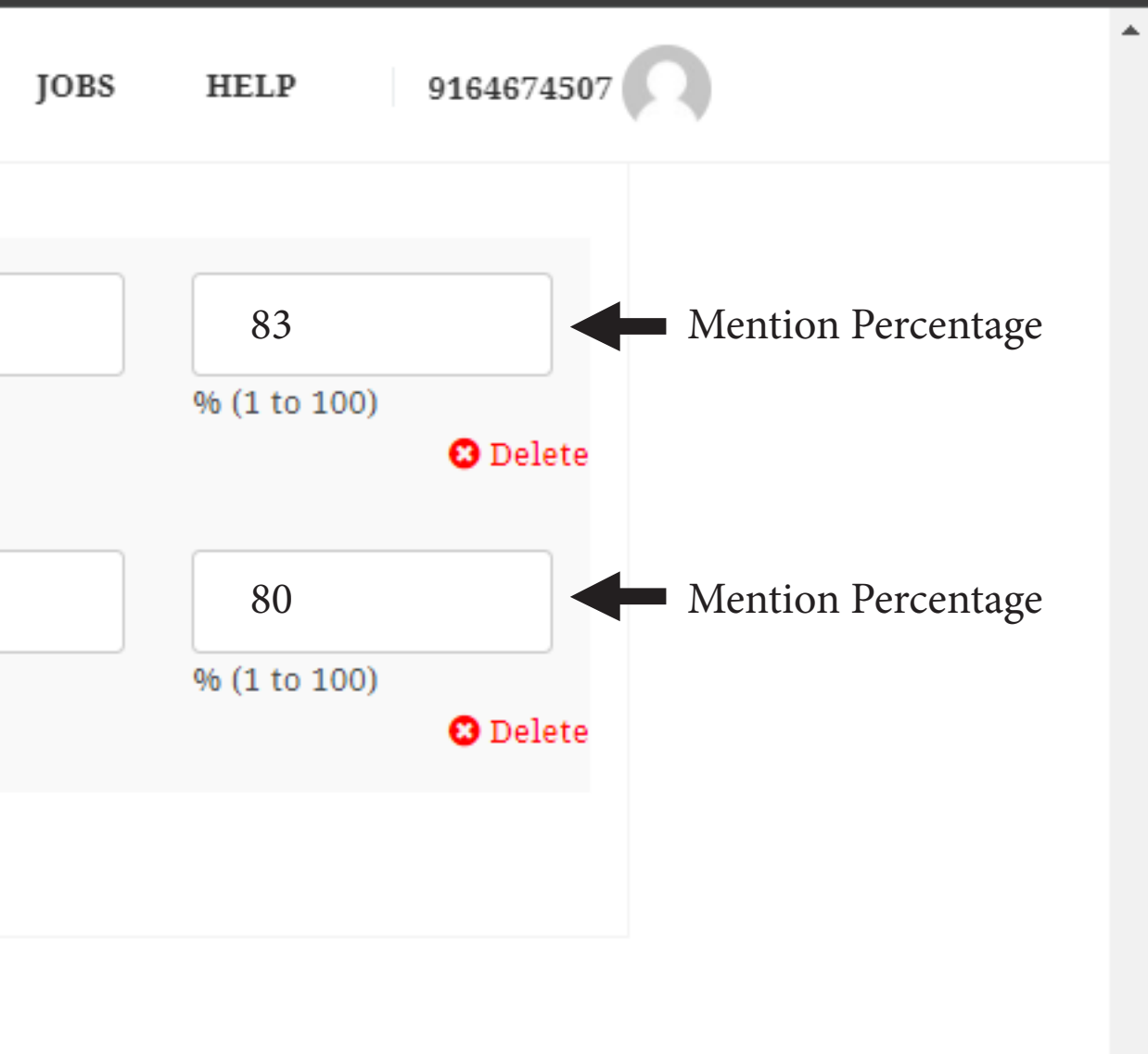

Activate Windows Go to Settings to activate Windows.

## **STEP-7**

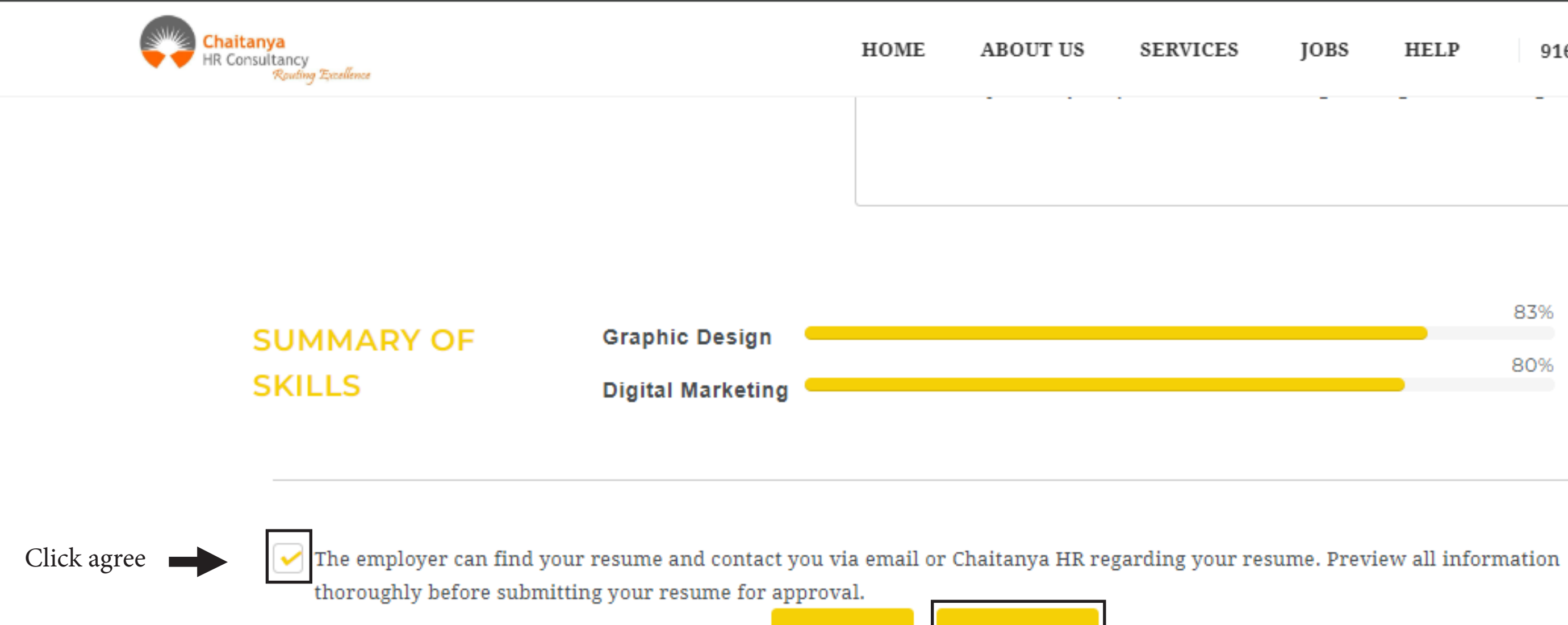

| Jobs | HELP | 9164674507 |  |
|------|------|------------|--|
| -    | -    |            |  |
|      |      |            |  |
|      |      | 83%        |  |
|      |      | 80%        |  |
|      |      |            |  |
|      |      |            |  |
|      |      |            |  |

Submit your Resume on Website

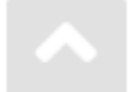

Activate Windows Go to Settings to activate Windows.